## Sådan indberetter du din vandaflæsning, til Verup Vandværk

 Hjem
 Om Verup
 Nyheder
 Vandaflæsning
 Kontakt
 Galleri

Klik på iconet/knappen 'Vandaflæsning' - eller gå direkte til 'dkvand.dk' :

Du bliver ledt videre til 'dkvand.dk', som forestår indsamlingen af data.

I søgefeltet skriver du 'verup', som nedenfor angivet og klikker på 'Søg':

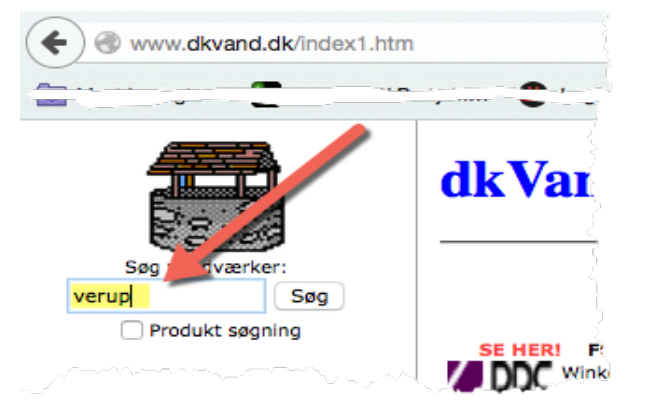

Herefter skal du vælge 'Verup Vandværk' - klik på den lille 'grå pil' til venstre for vandværkets navn:

| $2^{\prime}$ |   | 212121                      | Søg Vandværker ( verup ) |      |             |               |  |  |
|--------------|---|-----------------------------|--------------------------|------|-------------|---------------|--|--|
|              | # | Vandværk                    | Adresse                  | Post | Ву          | Kontaktperson |  |  |
|              | 1 | Næs-Skaverup Vandværk       | Algade 103 D, st.th.     | 4760 | Vordingborg | Ole Dyhr      |  |  |
| 1            | 2 | Verup Vandværk              | Lârupvej 43              | 4293 | Dianalund   | Hans Foster   |  |  |
| Antal: 2     |   | Tryk på 🕨 ved dit vandværk. |                          |      |             |               |  |  |

Herefter kommer du til selve indberetningsdelen.

Udfyld felterne på siden og afslut med at klikke på 'Send'

| ontakt:    |  |     | Tele                                                 | ofon:         |  |
|------------|--|-----|------------------------------------------------------|---------------|--|
| ins Foster |  | 582 | 58260345                                             |               |  |
| resse:     |  |     | By:                                                  |               |  |
| rupvej 43  |  |     | 429                                                  | 3 Dianalund   |  |
|            |  |     | Maleraflæsn:<br>Forbruger nr<br>Ejer navn<br>Ejendom | Email         |  |
|            |  |     | Målerstand                                           | Målernr       |  |
|            |  |     | Dato 04-04                                           | 4-15 Flytning |  |
|            |  |     |                                                      | Send Gem Slet |  |

Du har nu foretaget indberetningen til Verup Vandværk og er færdig.